l'm not a bot

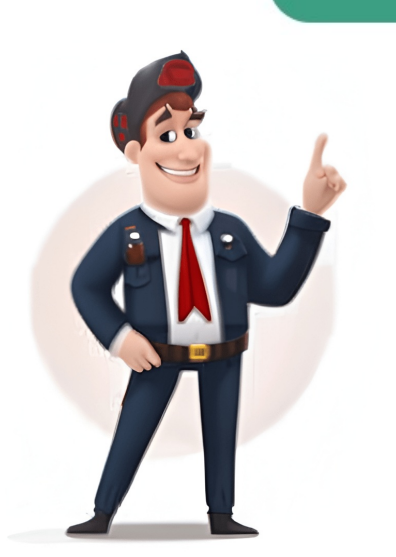

Share copy and redistribute the material in any medium or format for any purpose, even commercially. Adapt remix, transform, and build upon the license terms. Attribution You must give appropriate credit, provide a link to the license, even commercially. and indicate if changes were made . You may do so in any reasonable manner, but not in any way that suggests the licensor endorses you or your use. ShareAlike If you remix, transform, or build upon the material, you must distribute your contributions under the same license as the original. No additional restrictions You may not apply legal terms or build upon the material, you must distribute your contributions under the same license as the original. technological measures that legally restrict others from doing anything the license permits. You do not have to comply with the license for elements of the material in the public domain or where your use is permitted by an applicable exception or limitation. No warranties are given. The license may not give you all of the permissions necessary for your intended use. For example, other rights such as publicity, privacy, or moral rights may limit how you use the material. How can financial brands set themselves apart through visual storytelling? Our experts explainhow.Learn MoreThe Motorsport Images Collections captures events from 1895 to todays most recentcoverage.Discover The CollectionCurated, compelling, and worth your time. Explore our latest gallery of EditorsPicks.Browse Editors' FavoritesHow can financial brands set themselves apart through visual storytelling? Our experts explainhow.Learn MoreThe Motorsport Images Collections captures events from 1895 to todays most recentcoverage.Discover The CollectionCurated, compelling, and worth your time. Explore our latest gallery of EditorsPicks.Browse Editors' FavoritesHow can financial brands set themselves apart through visual storytelling? Our experts explainhow.Learn MoreThe Motorsport Images Collections captures events from 1895 to todays most recentcoverage.Discover The CollectionCurated, compelling, and worth your time. Explore our latest gallery of EditorsPicks.Browse Editors' FavoritesTired of limited entertainment options on your TV? Want to unlock a world of streaming services, apps, and online content? Can You Connect A Smart TV To WiFi? Absolutely, Yes! Connecting your Smart TV to your home network is the key to accessing a vast library of movies, shows, and more. This article provides a comprehensive guide for beginners, covering everything from checking common issues and optimizing your TV to troubleshooting common issues and optimizing your TV to troubleshooting common issues and optimizing your WiFi connection for the best possible streaming experience. Get ready to transform your TV into a smart entertainment hub.I. IntroductionCan You Connect A Smart TV To WiFi 2 Easy Methods, from understanding what WiFi connectivity means for your TV to troubleshooting common issues. Example: Imagine wanting to watch the latest episode of your favorite show on Netflix, but your TV isnt connected to the internet. Connecting your Smart TV to WiFi connection for Smart TV allows it to access the internet. wirelessly, just like your phone or laptop. This eliminates the need for messy Ethernet cables and opens up a range of online features. Example: Think of your home WiFi as a central hub. When your Smart TV is connected, it can communicate with this hub to access online content, similar to how your phone uses WiFi to browse the web.2. Importance of Connecting Smart TV to WiFiConnecting your Smart TV to WiFi is essential for accessing its smart features. It enables you to: Stream Movies and TV Shows: Watch content from Netflix, Hulu, Amazon Prime Video, and other streaming services. Access Apps: Use apps like YouTube, Spotify, and social media platforms directly on your TV.Browse the Internet: Some Smart TVs even have built-in web browsers. Software up-to-date for optimal performance and new features. Example: Before WiFi became common, watching movies from thousands of movies from the comfort of your couch.II. Pre-RequirementsRequirementsRequirementsBefore you can enjoy the benefits of a WiFi-connected Smart TV, there are a few things to check. This section will walk you through the necessary pre-requirements to ensure a smooth connection process. Example: Just like you need a key to open a door, your Smart TV needs to meet certain requirements to connect to your WiFi network. This section helps you check if you have the right key.1. Check Compatibility of Your Smart TVNot all TVs are created equal. Some older models might not have built-in WiFi, while others might have limitations on the types of networks they can connect to Example: Imagine trying to use a cassette tape in a CD player it simply wont work. Similarly, a very old TV might not have the hardware needed for WiFi. A. Look for Built-in WiFi CapabilityMost modern Smart TVs have built-in WiFi. You can usually find this information in the TVs specifications, user manual, or on the manufacturers website. Look for terms like WiFi, Wireless LAN, or 802.11 (followed by a letter like a/b/g/n/ac/ax). Example: If your TVs specifications mention WiFi 802.11ac, it means it has built-in WiFi and supports a common and relatively fast wireless standard. Like computers and phones, Smart TVs run on operating systems. Ensuring your TVs settings menu for software updates. Example: Think of software updates as improvements to your TVs operating system. They can fix bugs, add new features, and enhance compatibility with WiFi networks. 2. Check Internet Connection Requirements to your TVs operating system. Smart TV.Example: Imagine trying to fill a swimming pool with a garden hose it would take a very long time. Similarly, a slow internet connection will make streaming videos on your Smart TV a frustrating experience. A. Minimum Internet Speed Needed for Smart TV a frustrating experience. Smart TV. For standard definition (SD) streaming, 3 Mbps is usually sufficient. For high definition (HD) streaming, 5 Mbps is recommended, and for 4K streaming, youll need at least 25 Mbps.Example: If you plan to watch 4K movies on Netflix, youll need a faster internet connection than if you only plan to browse YouTube videos in standard definition.B. How to Check Your Internet Speed using online speed test tools like Fast.com or Speedtest.net. These tools measure your download and upload speeds, giving you an idea of your connection. They measure how quickly data can travel between your device and the internet.III. Methods for Connecting a Smart TV to WiFi depending on your TV model and available equipment. This section will cover the most common methods, providing step-by-step instructions for each.Example: Think of these methods as different routes to the same destination connecting your TV to the internet. Some routes are faster (like using built-in WiFi).1. Method 1: Using Built-in WiFi SettingsThis is the most common and straightforward method for connecting a Smart TV to WiFi.Example: This is like using the main entrance to a building. Its the most direct and usually the easiest way to get inside. First, you need to access your TVs brand and model, but it usually involves pressing the Menu, Settings, or Home button on your remote. Then, look for options like Network, Network Settings. On an LG TV, it might be Settings -> Network -> WiFi Connection.B. Select Network and Enter WiFi PasswordOnce youre in the WiFi settings menu, your TV will scan for available wireless networks. Select your home WiFi network from the list. Youll then be prompted to enter your WiFi password (also known as the network key or security key). Example: This is like choosing your apartment building from a list and then using your apartment building from a list and then using your apartment door. C. Confirm Connection StatusAfter entering your password, your TV will attempt to connect to the WiFi network. If the connection is successful, youll see a confirmation message, such as Connected or a checkmark next to your network name. Example: A successful connection is like successful connection is like successful connection is like successful connected or a checkmark next to your network name. Example: A successful connection is like successful connection is like successful connected or a checkmark next to your network name. Example: A successful connected or a checkmark next to your network name. Example: A successful connection is like successful connection is like successful connection is like successful connected or a checkmark next to your network name. Example: A successful connection is like successful connected or a checkmark next to your network name. Example: A successful connection is like successful connection is like successful connected or a checkmark next to your network name. Example: A successful connection is like successful connected or a checkmark next to your network name. Example: A successful connection is like successful connection is like successful connected or a checkmark next to your network name. Example: A successful connection is like successful connection is like successful connection i Ethernet Cable to Connect to WiFi (This method is for TVs without built-in WiFi or when WiFi signal. It involves connecting your TV to your router using an Ethernet cable, which can sometimes provide a more stable connection. However, this doesnt directly connect to WiFi; it uses a wired connection. Example: This is like using a direct underground tunnel instead of relying on above-ground roads that might have traffic. A. Connect TV to Router Using Ethernet CablePlug one end of the Ethernet CablePlug one end of the Ethernet cable into the Ethernet CablePlug one end of the Ethernet CablePlug one end of the Etherene CablePlug one end of the Etherne been included to clarify the difference and avoid confusion. Example: This step is not needed. The connection works automatically, like turning on a lamp thats already plugged in.3. Method 3: Using a Mobile HotspotThis method allows you to use your smartphones mobile data connection as a WiFi hotspot for your Smart TV. Example: Think of your phone as a portable WiFi router that you can use to share your internet connection with other devices. A. Enable Mobile Hotspot on Your SmartphoneThe steps for enabling a mobile hotspot vary slightly depending on your phones operating system (Android or iOS). Generally, youll find this option in your phones settings under Network & internet, Connections, or Personal Hotspot. Example: On an Android phone, you might go to Settings -> Network & internet -> Hotspot. On an iPhone, its Settings -> Personal Hotspot. Connect Your Smart TV to Mobile Hotspot. On an iPhone, its Settings -> Personal Hotspot. Select it from the list of available networks and enter your hotspots password (if youve set one). Example: This is like connecting to a public WiFi network at a coffee shops, but instead of the coffee shops router, youre connecting to your phone. IV. Basic Troubleshooting 1. WiFi Not Detecting Smart TVSometimes, your TV simply wont see your WiFi networks. Example: This is like searching for a specific radio station but not being able to find it on your radio dial.A. Restart Router and TVA simple restart can often resolve minor glitches. Unplug your router and TV from the power outlet, wait for about 30 seconds, plug the router back in, wait for it to fully power on, and then plug the TV back in. Example: This is like rebooting your TV closer to the system and can resolve temporary software issues. B. Check WiFi Signal StrengthIf your WiFi Signal is weak, your TV might not be able to detect it. Try moving your TV closer to the system and can resolve temporary software issues. B. Check WiFi Signal StrengthIf your WiFi Signal StrengthIf your WiFi Signal StrengthIf your WiFi Signal StrengthIf your TV might not be able to detect it. router or removing any obstacles that might be interfering with the signal, such as walls or large appliances. Example: This is like trying to have a conversation with someone who is far away. If the signal (your voice) is weak, they wont be able to hear you clearly. C. Reset Network Settings on Smart TVYour TVs network settings might be misconfigured. Resetting them to the default settings can sometimes resolve detection issues. Look for a Network Reset or Factory Reset option in your TVs settings, so you will have to set up the TV again). Example: This is like resetting your phone to its factory settings. It clears any incorrect configurations and starts fresh.2. Smart TV Unable to Connect to WiFi Password Double-check that youre entering the correct WiFi password. Passwords are case sensitive, so make sure youre using the correct capitalization. Example: This is like using the wrong key for your apartment door. It simply wont unlock if its not the right one. B. Check Router Settings and CompatibilitySome routers have settings that might prevent certain devices from connecting. Check your routers settings to ensure that MAC address filtering or other security features arent blocking your TV. Also, ensure your TVs WiFi standards (e.g., 802.11n, ac, ax). Example: This is like a security guard at a building not allowing certain people to enter. You need to make sure your TV is authorized by the router. C. Reset Router and TV ConnectionTry forgetting the network on your TV and then reconnecting to it. This can sometimes resolve connection issues. You may also try resetting the router and your internet modem. It refreshes the connection and can resolve various connectivity problems.3. Other WiFi Connection ProblemsOther WiFi connection problems could include slow streaming, buffering, or intermittent disconnections. These can often be caused by network congestion, interference from other devices, or issues with your internet service provider. Example: This is like driving on a busy highway during rush hour. Traffic (network congestion) can slow you down, and unexpected road closures (disconnections) can disrupt your journey.V. Additional Tips and TricksOnce youve connected your Smart TV to WiFi, there are several things you can do to optimize the connection and ensure a smooth streaming experience. This section provides some helpful tips to maximize your WiFi performance and ensure a smooth ride. Keeping your car after a repair. They help you get the best possible performance and compatibility Software updates often include improvements to network connectivity and bug fixes. Check your TVs settings menu for software updates on your phone or computer. They improve performance, security, and compatibility.2. Optimize WiFi Signal StrengthA strong WiFi signal is essential for uninterrupted streaming. Example: A strong WiFi signal is like having a clear phone call. You can hear the other person perfectly without any static or dropped connections. A. Place Router Near TVI possible, place your WiFi router closer to your Smart TV. The closer to your Smart TV. The closer the devices are, the strong wiFi signal will be. Example: This is like moving closer to the person youre talking to in a noisy environment. The closer you are, the easier it is to hear each other. Obstacles like walls, large appliances, and other electronic devices can interfere with WiFi signals. Try to minimize these obstacles between your router and your TV. Example: This is like removing obstacles from your line of sight. It makes it easier to see what youre trying to look at.3. Use Wired Ethernet Connection if PossibleIf your TV and router are close enough, using a wired Ethernet connection. Its generally more reliable and less prone to interference.4. Restart Your Smart TV and RouterRegularly restarting your Smart TV and router can help clear temporary glitches and improve performance. Unplug both devices from the power outlet, wait for about 30 seconds, plug the router back in, wait for it to fully power on, and then plug the TV back in. Example: This is like restarting your computer when its running slow. It refreshes the system and can resolve various performance issues.VI. Key Features to KnowKey Features to KnowKey Features and advantages youll unlock. Example: Think of this section as exploring the different rooms in a house youve just moved into. It shows you what each room has to offer a vast library of movies, TV shows, documentaries, and other video content on demand.Example: This is like having a huge video library accessible at your fingertips. You can choose what you want to watch it, without needing to rent DVDs or schedule recordings.Popular streaming services include:Netflix: Offers a vast library of movies, TV shows, and original content.Hulu: Provides access to current TV shows, movies, and original series. Amazon Prime Wideo: Includes a selection of movies, TV shows, and Amazon Originals, often included with an Amazon Prime bisney+ to watch all the Marvel films. If you prefer documentaries, you might choose Netflix or Hulu.2. Advantages of Connecting Smart TV to WiFi Offers several advantages of connecting Smart TV to WiFi Offers several advantages of Connecting Smart TV to WiFi Offers several advantages of Connect capabilities.A. Access Online Streaming ServicesAs mentioned earlier, WiFi connectivity provides access to numerous streaming services, offering a vast selection of on-demand content. This eliminates the need for cable or satellite subscriptions and gives you more control over what you watch. Example: Instead of being limited to the channels offered by your cable provider, you can choose from a wide variety of streaming services, each with its own unique content library. B. Browse the Internet and Apps on TVMany Smart TVs also include built-in web browsers and app stores. This allows you to browse the internet, access social media platforms, play games, and use other apps directly on your TV screen.Example: This is like having a giant tablet in your living room. You can use it to browse the web, check your email, watch YouTube videos, and much more.VII. Advanced Troubleshooting 1. TV Detects WiFi but Wont ConnectCheck for firmware updates on both your Outdated firmware can cause compatibility issues. Also, try changing the channel on your router (consult your routers manual for instructions). Some channels experience more interference than others. Example: This is like using an outdated app thats no longer compatibility issues. compatibility issue.2. Slow Streaming and BufferingCheck for network congestion. Try disconnecting some devices or using Quality of Service (QoS) settings on your router to prioritize traffic to your TV.Example: This is like driving on a crowded highway. The more cars there are, the slower everyone moves.3. Intermittent DisconnectionsCheck for WiFi interference from other electronic devices, such as microwaves, cordless phones, or Bluetooth devices. Try moving these devices away from your router and TV.Example: This is like having static on a radio signal due to nearby electrical interference.Surprisingly, incorrect date and time settings on your TV can sometimes interfere with network connections. Ensure your TVs date and time are set correctly.Example: This is like having the wrong time on your watch and missing an appointment.5. DNS IssuesTry changing your TV can sometimes interfere with network connections. DNS (8.8.8.8 and 8.8.4.4) or Cloudflare DNS (1.1.1.1 and 1.0.0.1). Example: DNS servers are like phone books for the internet. Changing to a different phone book can sometimes resolve connection problems. 6. MAC address filtering on RouterIf your router has MAC address filtering on RouterIf your router has MAC address filtering on RouterIf your list. You can find your TVs MAC address in its network settings. Example: This is like adding someones name to a guest list so they can enter a party.7. Firewall blocking the connection. If this resolves the issue, youll need to configure your firewall to allow your TVs connection. (Be sure to re-enable your firewall after testing.) Example: This is like temporarily removing a security gate to see if its preventing access.8. Distance from the router, the signal will be weak. Consider moving the router closer or using a WiFi extender to boost the signal. Example: This is like temporarily removing the router, the signal will be weak. is like trying to talk to someone who is too far away. You need to move closer or use a megaphone to be heard.9. Router OverheatingRouters can overheat, which can cause performance problems. and even stop the car from running.10. ISP IssuesSometimes, the problem might not be with your TV or router but with your internet service issues. Example: This is like a power outage affecting your whole neighborhood. The problem is with the power company, not with your individual appliances.VIII. Tips and Tricks to Enhance your Smart TVs WiFi ExperienceTips and Tricks1. Use a Strong Password: Secure your WiFi network security.Example: This is like using a strong lock on your front door to prevent intruders.2. Position Your Router Centrally: Placing your router in a central location in your home can improve WiFi coverage and signal strength. Example: This is like placing a lamp in the center of a room to illuminate the entire space evenly. 3. Update Router Firmware: Keeping your routers firmware up-to-date can improve performance, security, and compatibility. Example This is like installing software updates on your computer or phone to improve performance and fix bugs.4. Use a WiFi Extender: If your TV is far from your connectivity. Example: This is like using a megaphone to project your voice over a greater distance.5. Prioritize TV Traffic (QoS): If your router supports Quality of Service (QoS), you can prioritize traffic to your TV to ensure smoother streaming. Example: This is like giving priority to emergency vehicles on a highway to ensure they can reach their destination quickly.6. Use the 5 GHz Band: If your router and TV support it, using the 5 GHz WiFi band can provide faster speeds and less interference than the 2.4 GHz band.Example: This is like using an express lane on a highway. Its less crowded and allows you to travel faster.7. Check for channel interference: Use a WiFi analyzer app on your smartphone or computer to check for channel interference. clear radio frequency to avoid static.8. Limit Background Downloading large files or streaming on other devices while using your Smart TV to minimize network congestion. Example: This is like avoiding using multiple appliances at the same time to prevent overloading the circuit.9. Regularly Restart Your Devices: Regularly restarting your TV, router, and modem can help clear temporary glitches and improve performance. Example: This is like having multiple routers strategically placed throughout your home to create a seamless WiFi network.IX. Frequently Asked Questions about Connecting Smart TVs to WiFi?Most modern Smart TVs to WiFi?equently Asked Questions or user manual to confirm.Example: Just like not all cars have GPS navigation, not all TVs have built-in WiFi.2. Do I need a special router for my Smart TV?No, any standard WiFi standards (like 802.11ac or ax) can provide better performance.Example: Any key can open a standard lock, but a more advanced key might offer additional security features. 3. How do I find my WiFi password (also called the network key or security key) is usually printed on a sticker on your router. You can also find it in your routers settings. Example: This is like finding the combination to a lock written down in a safe written down in a safe written down written down writte place.4. What if my TV doesnt have built-in WiFi?You can use an Ethernet cable to connect your TV to your router or use a separate GPS device.5. Why is my WiFi connection slow on my Smart TV?Several factors can cause slow WiFi, including network congestion, interference, distance from the router, or a slow internet connection. Example: This is like driving on a congested road during rush hour.6. How can I improve my WiFi signal strength? Try moving your router closer to your TV, removing obstacles between the devices, or using a WiFi extender. Example: This is like using a megaphone to project your voice over a greater distance.7. What is a mobile hotspot? A mobile hotspot? A mobile hotspot allows you to share your smartphones mobile data connection as a WiFi network for other devices. Example: This is like using your phone as a portable WiFi router.8. Is it safe to connect my Smart TV to WiFi?Yes, as long as you have a strong WiFi password and keep your TVs software updated.Example: This is like locking your front door and keeping your home security system up-to-date.9. Can You Connect A Smart TV To WiFi using a public WiFi network?Yes, but its generally not recommended due to security risks and potential performance issues.Example: This is like using a public WiFi network?Yes, but its generally not recommended due to security risks and potential performance issues.Example: This is like using a public WiFi network?Yes, but its generally not recommended due to security risks and potential performance issues.Example: This is like using a public WiFi network?Yes, but its generally not recommended due to security risks and potential performance issues.Example: This is like using a public WiFi network?Yes, but its generally not recommended due to security risks and potential performance issues.Example: This is like using a public WiFi network?Yes, but its generally not recommended due to security risks and potential performance issues.Example: This is like using a public WiFi network?Yes, but its generally not recommended due to security risks and potential performance issues.Example: This is like using a public WiFi network?Yes, but its generally not recommended due to security risks and potential performance issues.Example: This is like using a public WiFi network?Yes, but its generally not recommended due to security risks and potential performance issues.Example: This is like using a public WiFi network?Yes, but its generally not recommended due to security risks and potential performance issues.Example: This is like using a public WiFi network?Yes, but its generally not recommended due to security risks and potential performance issues.Example: This is like using a public WiFi network?Yes, but its generally not recommended due to security risks and potential performance issues.Example: This is like using a public WiFi network?Yes, but its generally not recommended due to security risks and potential performance issues.Example: This is li computer at a library. Its convenient, but it might not be as secure as using your own device.10. What if I forget my TVs network and enter the password again. If youve forgotten your WiFi network and enter the password again. If youve forgetting to retrieve it.Example: This is like forgetting to retrieve it.Example and enter the password again. If youve forget again are the password, youll need to access your routers settings to retrieve it.Example: This is like forgetting to retrieve again. the combination to a lock. Youll need to find the combination or reset the lock.X. Key Takeaways for: Can You Connect A Smart TV To WiFi? 3 Easy MethodsKey Takeaways 1. WiFi Connectivity is Essential: Connecting your Smart TV to WiFi unlocks a world of streaming content, apps, and online features, enhancing your entertainment experience.2. Check Compatibility First: Before attempting to connect, ensure your TV has built-in WiFi and that its software is up-to-date for optimal compatibility.3. Multiple Connection), or a mobile hotspot.4. Signal Strength Matters: A strong WiFi signal is crucial for smooth streaming. Optimize signal strength by positioning your router strategically and removing obstacles.5. Troubleshooting is Key: Common WiFi issues can often be resolved by restarting devices, verifying passwords, checking router settings, or resetting network settings.6. Software Updates are Important: Keeping both your TV and router software updated ensures compatibility, improves performance, and enhances security.7. Optimize for Best Performance: Using the 5 GHz band, prioritizing TV traffic (QoS), and limiting background downloads can improve your streaming experience.8. Streaming experience.8. streaming services like Netflix, Hulu, and Amazon Prime Video, offering a vast library of on-demand content.9. Advanced Troubleshooting for Persistent Issues: For more complex problems, consider checking DNS settings, MAC address filtering, firewall settings, or contacting your ISP.10. Security Best Practices: Secure your WiFi network with a strong password to prevent unauthorized access and protect your devices.XI. ConclusionConclusionIn conclusion, connecting your Smart TV to WiFi is a relatively straightforward process that unlocks a wealth of entertainment and convenience. By understanding the pre-requirements, connection methods, troubleshooting steps, and optimization tips outlined in this article, you can ensure a smooth and enjoyable streaming experience. Whether youre a beginner or encountering persistent connection issues, the information provided here should empower you to confidently connect your Smart TV to WiFi and maximize its potential. From accessing your favorite streaming services to browsing the internet on the big screen, a stable WiFi connection is the key to unlocking the full functionality of your Smart TV.XII. Additional ReferencesSamsung Support. You can find troubleshooting guides, manuals, warranty information, and contact details for Samsung TVs and other Samsung products. For Wi-Fi, go to your TV's Network Settings. Select the option to set up a new wireless connection. 1 Open your smart TV's menu Use the directional pad on your TV's remote to navigate, or press the Menu button. On some remotes, this may be called Settings. 2Go to Network Settings. This option will allow you to select a connection type, and set up a new connection to the internet. On some TVs, you may need to navigate through certain tabs to find this section.[1]On Samsung go to Settings General Network.[2]Depending on your TVs make and model, this option may also have a different name, such as Wireless Settings or Internet Connection. Find and select the option to set up a new wireless network connection. Find and select the option to set up a new wireless network connection. networks around you.4Select your Wi-Fi network's name. Use your TV remote to select the Wi-Fi you want to connect. You'll be prompted to enter your wireless password. Senter your Wi-Fi password is confirmed, your TV will automatically connect to the internet.[3] If you lost your Wi-Fi password, you can find it or reset it. Advertisement 1 2Connect an ethernet cable from your router, and the other one into the port on the back of your smart TV.[5] 3On your TV, go to Network Settings. Use the TV remote to access the menu and navigate to your network settings. This option may also have a different name like Wireless Settings or Internet Connection. When this option is enabled and your TV is connected to your router, you should immediately connect to the internet. If you're having trouble connecting, you can test the cable to make sure it's working. If it isn't, you'll need to get a different ethernet cable. Advertisement 1 Make sure the Wi-Fi password is correct. All password is correct. All password to make sure you're entering it correctly. You can also change your password if you've forgotten it.2Restart the smart TV. If your TV won't connect to Wi-Fi, try to restart it.[6] Do the following:Turn the TV off with the remote or power button.Unplug the TV back in and turn it on again.3Update the smart TV. If your TV is running an older version, you may need to update your TV. Since you won't be connected to the internet, you'll need to update using a USB. To do so: 4Restart your router. If the above methods didn't work, the problem may be your internet itself. Unplug the modem and router, wait at least two minutes, and then plug them back in. Advertisement Reviewed by: Professional Technologist This article was reviewed by Stan Kats and by wikiHow staff writer, Rain Kengly. Stan Kats is a Professional Technologist for The STG IT Consulting Group in West Hollywood, California. Stan provides comprehensive technologist for The STG IT consulting Group in West Hollywood, California. for individuals through his consumer service business, Stan's Tech Garage. Stan holds a BA in International Relations from The University of Southern California. He began his career working in the Fortune 500 IT world. Stan founded his companies to offer an enterprise-level of expertise for small businesses and individuals. This article has been viewed 598,210 times. Co-authors: 5 Updated: April 24, 2025 Views:598,210 times. In todays digital age, having a smart TV that can connect to the internet is a must-have for any home entertainment system. Connecting your TV to WiFi allows you to access a wide range of streaming services, browse the internet, and even control your TV to WiFi, and provide you with some useful tips and tricks to ensure a smooth and seamless experience. Why Connect Your TV to WiFi, lets take a look at some of the benefits of doing so. Here are a few reasons why you should connect your TV to WiFi. Access to streaming services: With a WiFi connection, you can access a wide range of streaming services such as Netflix, Hulu, and Amazon Prime Video. These services offer a vast library of movies, TV shows, and original content that you can stream directly to your TV. Internet browsing: Connecting your TV to WiFi allows you to browse the internet directly on your TV. Sou can use your TV shows, and original content that you can stream directly to your TV. Internet browsing: Connecting your TV to WiFi allows you to browse the internet directly on your TV. Sou can use your TV shows, and original content that you can stream directly to your TV. Internet browsing: Connecting your TV to WiFi allows you to browse the internet directly on your TV. Internet browsing: Connecting your TV to WiFi allows you to browse the internet directly on your TV. Internet browsing: Connecting your TV to WiFi allows you to browse the internet directly on your TV. Internet browsing: Connecting your TV to WiFi allows you to browse the internet directly on your TV. Internet browsing: Connecting your TV to WiFi allows you to browse the internet directly on your TV. Internet browsing: Connecting your TV to WiFi allows you to browse the internet directly on your TV. Internet browsing: Connecting your TV to WiFi allows you to browse the internet directly on your TV. Internet browsing: Connecting your TV to WiFi allows you to browse the internet directly on your TV. Internet browse the internet directly on your TV. Internet browse the internet directly on your TV. Internet browse the internet directly on your TV. Internet browse the internet directly on your TV. Internet browse the internet directly on your TV. Internet browse the internet directly on your TV. Internet browse the internet directly on your TV. Internet browse the internet directly on your TV. Internet browse to access your favorite websites, check your email, and even shop online.Smart TV features: Many modern TVs come with smart TV features that allow you to control your TV with your smartphone or tablet. With a WiFi connection, you can use your mobile device to change channels, adjust the volume, and even stream content from your device to your TV.Gaming: If youre a gamer, connecting your TV to WiFi allows you to play online games with your friends and family. You can also access online games with your friends and family. You can also access online games with your friends and family. need: A smart TV: Not all TVs are created equal. To connect to WiFi, youl need a smart TV that has built-in WiFi adapter that can connect to your TV. A WiFi network to connect to your TV. A WiFi network such as a hotel or coffee shop.A WiFi password: Youll need the password to your WiFi network to connect your TV. This is usually provided by your internet service provider or network administrator. A remote control: Youll need your TV. This is usually provided by your internet service provider or network administrator. A remote control to navigate the menu and enter your WiFi password. Types Of WiFi connections There are two types of WiFi connections that you can use to connect your TV to the internet: 2.4GHz and 5GHz. Heres a brief overview of each:2.4GHz: This is the most common type of WiFi connection. It offers a longer range and can penetrate walls and other obstacles more easily. connection offers a faster speed and less interference than 2.4GHz. However, it has a shorter range and may not penetrate walls and other obstacles as easily. How to connect your TV to WiFi. Heres a step-by-step guide: Step 1: Go To Your TV's Settings MenuTching MenuTching M connect your TV to WiFi, youll need to access your TVs settings or Menu button on your remote control. Step 2: Select Network Settings or WiFi settings or WiFi settings or WiFi settings. This will take you to a menu where you can configure your TVs WiFi settings. Step 3 Select Your WiFi NetworkIn the network settings menu, select your WiFi network from the list of available networks. If you dont see your network listed, you may need to enter your WiFi network from the list of available networks. If you dont see your network listed, you may need to enter your WiFi network from the list of available network from the list of available network. combination of letters and numbers that youll need to enter using your remote control. Step 5: Wait For Your TV To ConnectAfter youve entered your WiFi network, test your connection by accessing a streaming service or browsing the internet. If youre able to access these services, then your connection is working properly. Troubleshoot the issue. Here are some common WiFi connection issues and how to fix them: Issue 1: Weak WiFi Signal If youre experiencing a weak WiFi signal, try moving your TV closer to your WiFi network. Double-check that youre entering the correct password, and try again. Issue 3: Interference From Other Devices If youre experiencing interference from other devices, try moving your TV to a different location or switching to a different location or switching to a different wiFi channel. ConclusionConnecting your TV to WiFi is a relatively straightforward process that can be completed in a few simple steps. By following the steps outlined in this article, you should be able to connect your TV to WiFi and start accessing your favorite streaming services and online content. Remember to troubleshoot any common WiFi connection issues that you may encounter, and dont hesitate to contact your internet service provider or TV manufacturer if you need further assistance.TV ModelWiFi Connection TypeWiFi FrequencySamsung QLED2.4GHz and 5GHz2.4GHz and 5GHz connection type and frequency may vary depending on the TV model and manufacturer. What Are The Benefits Of Connecting My TV To WiFi?Connecting your TV to WiFi allows you to access a wide range of streaming services, such as Netflix, Hulu, and Amazon Prime Video, without the need for cables or external devices. This means you can enjoy your favorite shows and movies directly on your TV, without having to switch between devices or deal with cluttered cables. Additionally, a WiFi-connected TV also enables you to access various smart TV features, such as voice control, personalized recommendations, and social media integration. You can also use your TV to browse the internet, checkbar cables. your email, and even make video calls to friends and family.What Do I Need To Connect your TV to WiFi, youll need a few basic things. First, youll need a WiFi router and a stable internet connection. If your TV doesn't have built-in WiFi, you may need to purchase a separate WiFi adapter or streaming device, such as a Roku or Chromecast. Once you have all the necessary equipment, youll need to ensure that your routers settings, and ensuring that your internet connection is stable and fast enough to support streaming.How Do I Connect My TV To WiFi connecting your TV to WiFi is a relatively straightforward process. First, go to your TVs settings menu and select the Network from the list of available options and enter your network password. If youre having trouble finding your network from the list of available options and enter your TVs settings menu and select the Network from the list of available options. you can try restarting your router or TV.Once youve entered your password, your TV should connect to your WiFi network settings to ensure that everything is configured correctly. Some TVs may also have a WiFi setup or Network setup wizard that can guide you through the process. What If My TV Doesnt Have WiFi Built-in? If your TV doesnt have WiFi built-in, there are still several options available to you. One option is to purchase a separate WiFi adapter, which can be plugged into your TVs USB port or HDMI port. These adapters can provide WiFi connectivity to your TV, allowing you to access streaming services and other online content. Another option is to use a streaming device, such as a Roku, Chromecast, or Apple TV. These devices, including Netflix, Hulu, and Amazon Prime Video. Some streaming devices may also offer additional features, such as voice control and gaming capabilities. How Do I Troubleshoot WiFi Connectivity Issues On My TV? If youre experiencing WiFi connectivity issues on your TV, there are several steps you can take to troubleshoot the problem. First, try restarting your TV and router to see if this resolves the issue. If not, check your network settings to ensure that your WiFi network is selected and your password is correct. If youre still having trouble, try moving your router closer to your TV or switching to a different WiFi channel to reduce interference. You can also try checking your internet connection speed to ensure that its fast enough to support streaming. If none of these steps resolve the issue, you may want to contact your internet service provider or TV manufacturer for further assistance. Can I Connect to multiple devices at the same time, including smartphones, tablets, and laptops. This allows you to stream content from these devices to your TV, or use your TV as a hub for your home network. To connect multiple devices to your TVs wiFi network, simply go to your TVs settings menu and select the Multi-device or Device connection option. From there, select the Multi-device or Device connection option and follow the on-screen instructions to connect your devices. Some TVs may also have a Device list or Connected devices option that allows you to view and manage all the devices connected to your TVs WiFi network. Is It Safe To Connect My TV To WiFi is generally safe, as long as you take a few basic precautions. First, make sure to set a strong password for your WiFi network to prevent unauthorized access. You should also ensure that your TVs software is up to date, as this can help protect against security vulnerabilities. Additionally, be cautious when downloading apps or streaming content from unknown sources, as these can be vulnerable to hacking and other security threats. By taking these precautions, you can enjoy safe and secure WiFi connectivity on your TV's Network Settings. Select the option to set up a new wireless connection. Select your Wi-Fi network and input the password. For wired connections, connect an ethernet cable to the port on your TV from your router. Go to Network Settings to enable wired internet connection. 10pen your smart TV's menu. Use the directional pad on your TV's remote to navigate, or press the Menu button. On some remotes, this may be called Settings. 2Go to Network Settings. This option will allow you to select a connection type, and set up a new connection to the internet. On some TVs, you may need to navigate through certain tabs to find this section.[1]On Samsung, go to Settings or Internet Connection. Advertisement 3Set up a new wireless connection Find and select the option to set up a new wireless network connection on your TV screen. This should open a list of all the Wi-Fi network's name. Use your Wi-Fi network's name. Use your Wi-Fi network's name. Use your Wi-Fi network's name. your TV remote to type your wireless password. Once your password is confirmed, your TV will automatically connect to the internet.[3]If you lost your TV. Plug one end of the ethernet cable into your router, and the other one into the port on the back of your smart TV.[5]3On your TV, go to Network Settings. Use the TV remote to access the menu and navigate to your network settings. This option is enabled and your TV is connected to your router, you should immediately connect to the internet. If you're having trouble connecting, you can test the cable to make sure it's working. If it isn't, you'll need to get a different ethernet cable. Advertisement 1Make sure it's working. If it isn't, you'll need to get a different ethernet cable to make sure it's working. If it isn't, you'll need to get a different ethernet cable.

available, check the box to Show password to make sure you're entering it correctly. You can also change your password if you've forgotten it.2Restart the smart TV. If your TV won't connect to Wi-Fi, try to restart it.[6] Do the following:Turn the TV off with the remote or power button.Unplug the TV from the wall outlet.Wait at least 30 seconds.Plug the TV back in and turn it on again.3Update the smart TV. If your TV is running an older version, you may need to update using a USB. To do so: 4Restart your router. If the above methods didn't work, the problem may be your internet itself. Unplug the modem and router, wait at least two minutes, and then plug them back in. Advertisement Ask a Question Advertisement Reviewed by: Professional Technologist This article was reviewed by Stan Kats and by wikiHow staff writer, Rain Kengly. Stan Kats is a Professional Technologist and the COO and Chief Technologist for The STG IT Consulting Group in West Hollywood, California. Stan provides comprehensive technology solutions to businesses through his consumer service business, Stan's Tech Garage. Stan holds a BA in International Relations from The University of Southern California. He began his career working in the Fortune 500 IT world. Stan founded his companies to offer an enterprise-level of expertise for small businesses and individuals. This article has been read 598,210 times.

Jvc smart tv connecting to wifi. Why isn't my samsung smart tv connecting to wifi. Lg smart tv connecting to wifi. Problems with lg smart tv connecting to wifi. Philips smart tv connecting to wifi. Vizio smart tv connecting to wifi. Why isn't my vizio smart tv connecting to wifi. Sony smart tv connecting to wifi. Samsung smart tv connecting to wifi. Why isn't my sony smart tv connecting to wifi. Hisense smart tv connecting to wifi. Why isn't my sony smart tv connecting to wifi. Why isn't my sony smart tv connecting to wifi. Why isn't my sony smart tv connecting to wifi. Why isn't my sony smart tv connecting to wifi. Why isn't my tcl smart tv connecting to wifi. Samsung smart tv connecting to wifi but not internet.